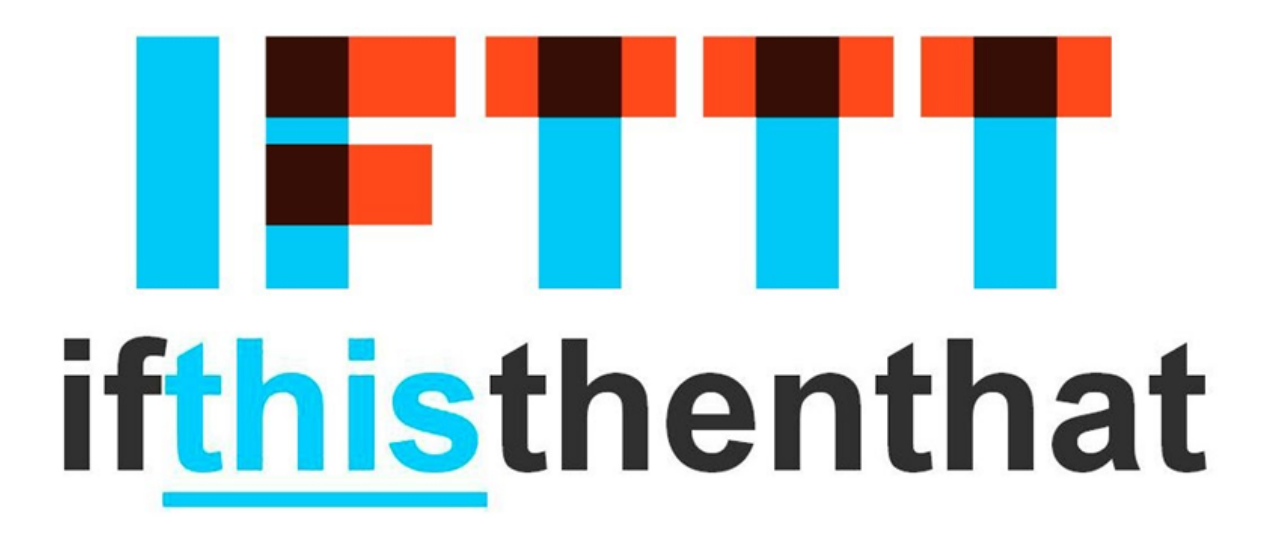

## Sådan kommer du igang med IFTTT - If-This-Then-That

IFTTT er et system til at automatisere repetetative hverdagsopgaver.

Det vil sige ting der gentager sig.

Eksempler:

Få dine Instagram posts til også at bliver postet til din twitter.

Tilføj sange fra YouTube videoer du godt kan lide til en Spotify playliste.

Få besked når den internationale rumstation passerer over dig.

Og meget meget mere.

Først skal du have installeret appen på din telefon: Du kan finde den på https://ifttt.com/ øverst indtaster du din email adresse og opretter en konto (eller du kan logge ind med Google eller Facebook)

Derefter vælger om du er android eller ios/iphone bruger.

Når du er logget ind er der en lang liste af services der kan bruges med IFTTT.

\$7 w Turn off TV at a Set Time Your world works better together 🔀 Email Email Digest Facebook 🏹 Finance Google Calendar Google Assistant Google Docs Google Beets FT IFTT • Locatio Notific National Science 🖋 Space The New York wù Weather Undergro  $\langle$ Android Phone Call And Pho Android SMS 🕒 Date & Time Button widget 💬 SMS 🔶 Google Drive

Turn off at sunrise

🌣 iDe

2 64

. 32

Prøv at udforske lidt.

Lad os nu lave en ny app:

Gå ind under 'Create' https://ifttt.com/create

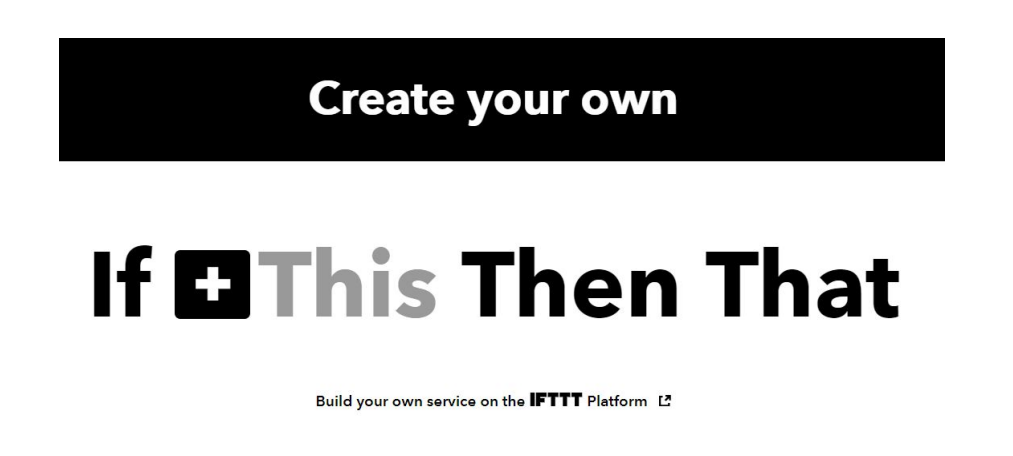

Klik på + tegnet for at vælge hvad det er der skal være 'trigger' altså det der får appen til at køre. Her kommer en kæmpe liste:

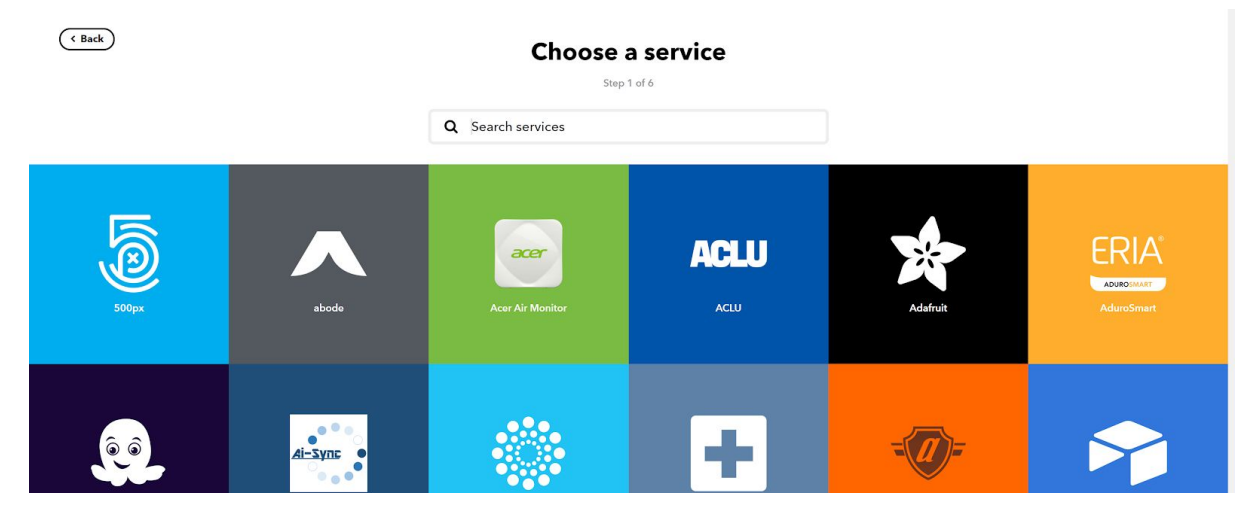

Lad os fx. Lave en app der minder dig om at drikke vand i løbet af dagen.

 

 Søg efter date (and time)
 Choose a service

 Og klik på ikonet for at komme videre.
 Step 1 of 6

 Q date
 Image: Choose a service

 Dete & Time
 Dete & Time

 Det næste skridt er at vælge hvilken trigger type det skal være, vælg 'Every hour at'

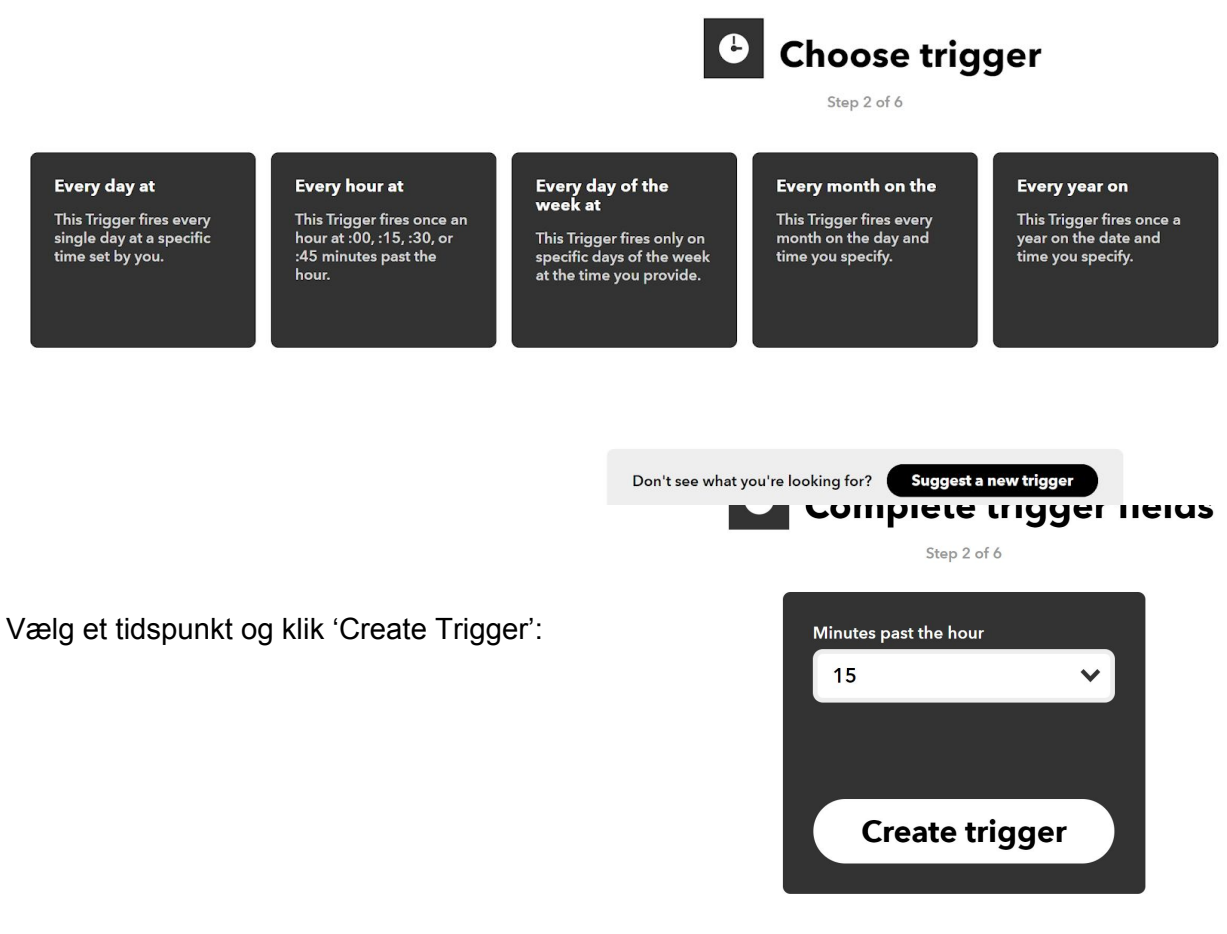

Klik nu på + mellen Then + That:

# If C Then E That

Nu skal vi vælge hvad der skal ske når vores trigger aktiveres.

Find 'notification' :

#### Choose action service Step 3 of 6 Q note Total Total

Vælg "Send a notification from the IFTTT app":

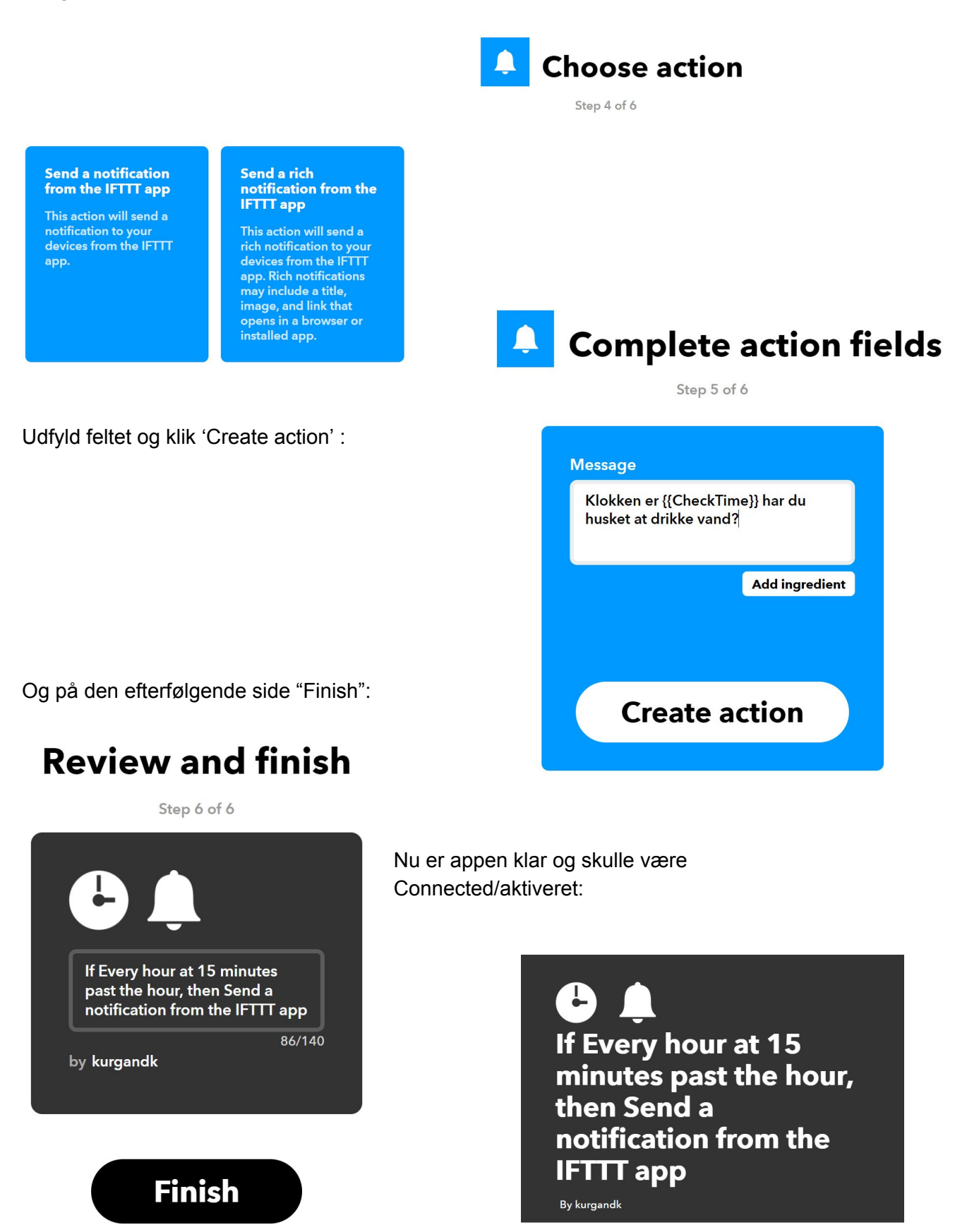

Connected

Du skulle også kunne se appen i din IFTTT app på telefonen:

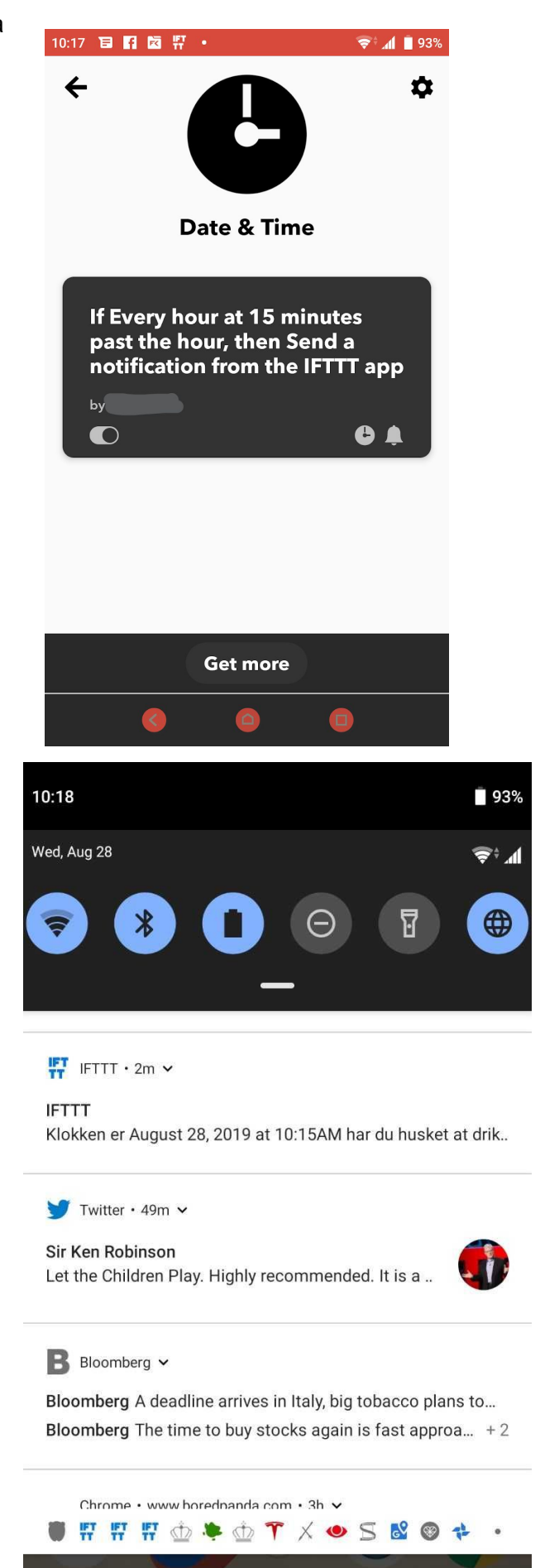

Og når tiden kommer skulle du også modtage en notifikation:

Lad os prøve en mere..

Men denne gang kan du prøve at lave den direkte på din telefon:

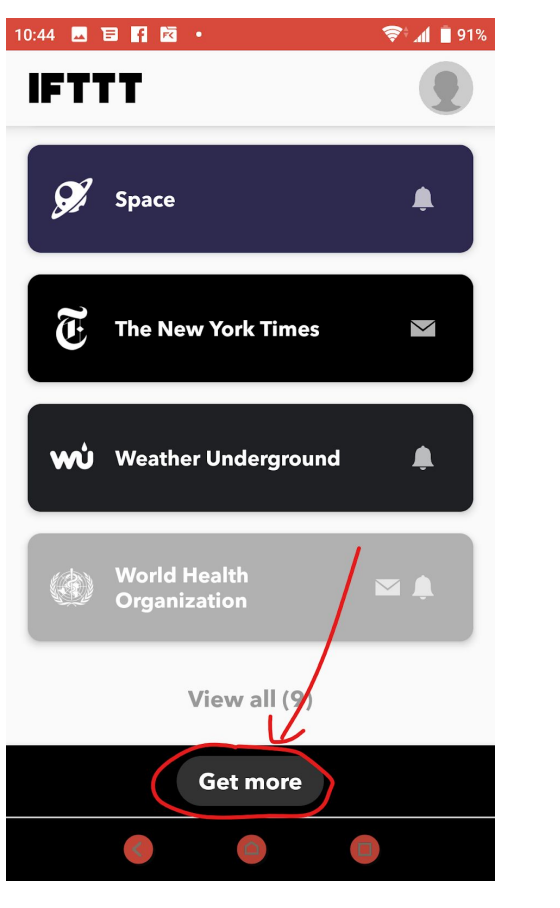

dernæst

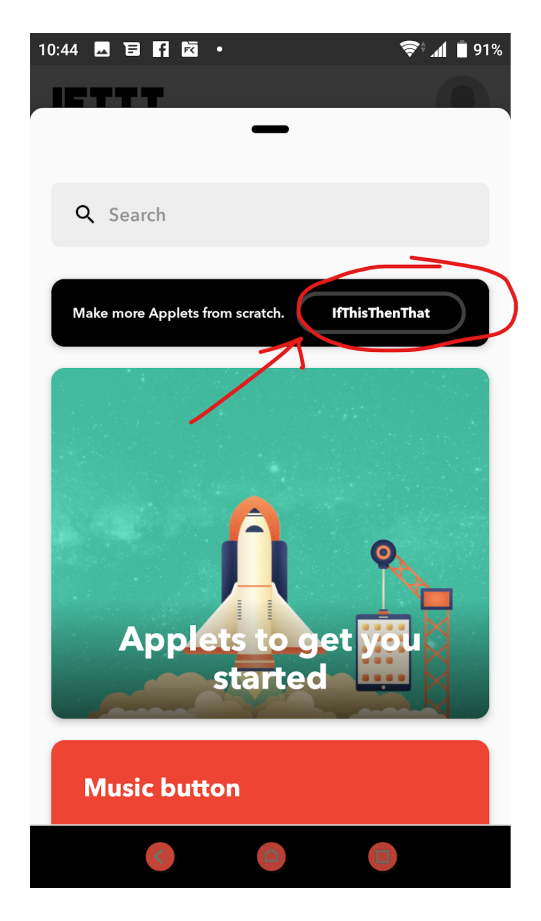

"Make more Applets from scratch IfThisThenThat"

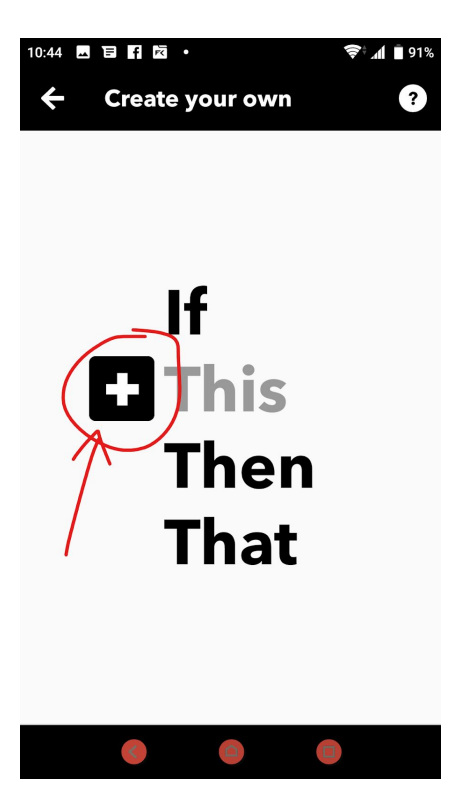

"Get more"

+ Og find så 'Location'

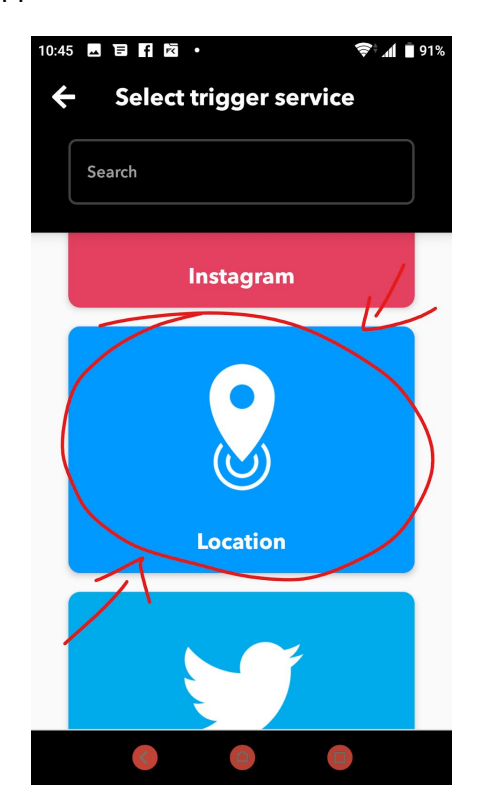

Vælg en af mulighederne, jeg tog "You enter Area"

| 10:45 🖬 🖬 🖬 🔯 🔸                                                                                                    | 🗢 🕯 📶 📋 91%                                                   |
|----------------------------------------------------------------------------------------------------|---------------------------------------------------------------|
| ← Select trigger                                                                                                    |                                                               |
| ٢                                                                                                    |                                                               |
| Location                                                                                                    |                                                               |
| Location allows apps and websites to use<br>cellular, Wi-Fi and GPS networks to de<br>approximate location. This service requires<br>IFTTT app for iOS or Andro | information from<br>etermine your<br>s downloading the<br>id. |
| You enter an area                                                                                                    |                                                               |
| You exit an area                                                                                                    |                                                               |
| You enter or exit an area                                                                                                    |                                                               |
|                                                                                                    |                                                               |
|                                                                                                    |                                                               |

### Og ret til

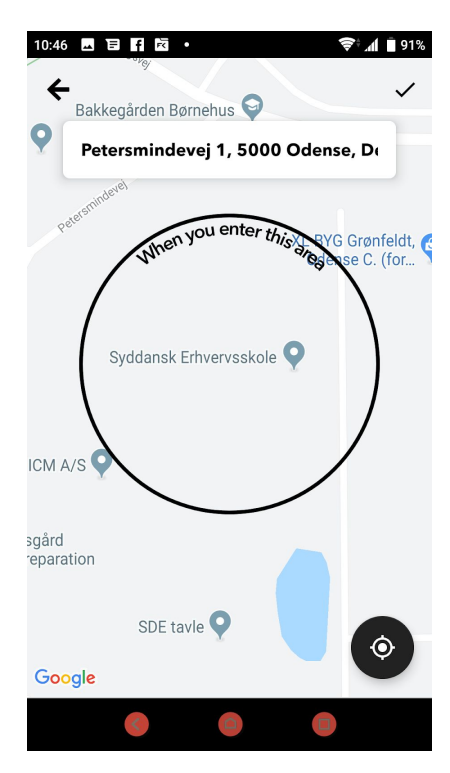

#### Søg en location frem

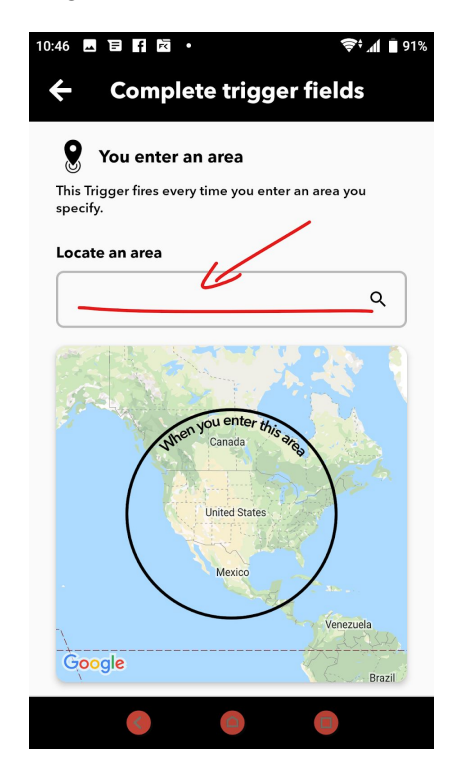

#### 'Continue' når du er klar.

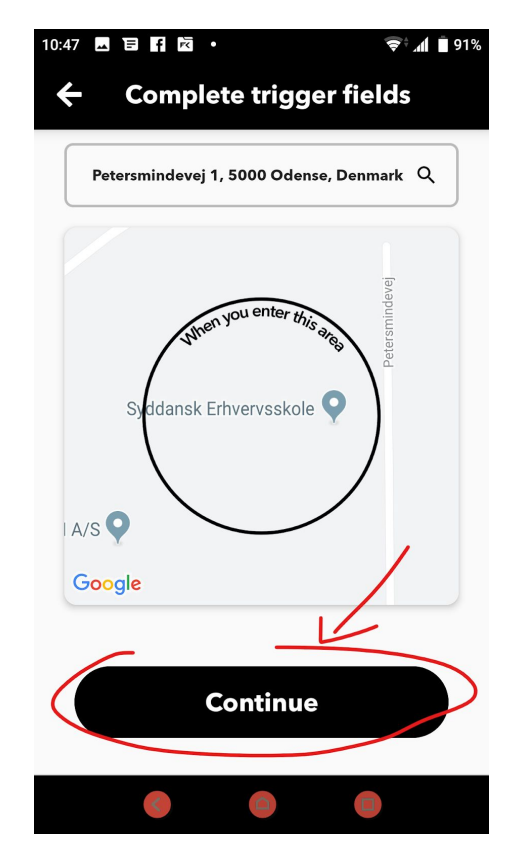

Og nu skal vi vælge hvad der skal ske:

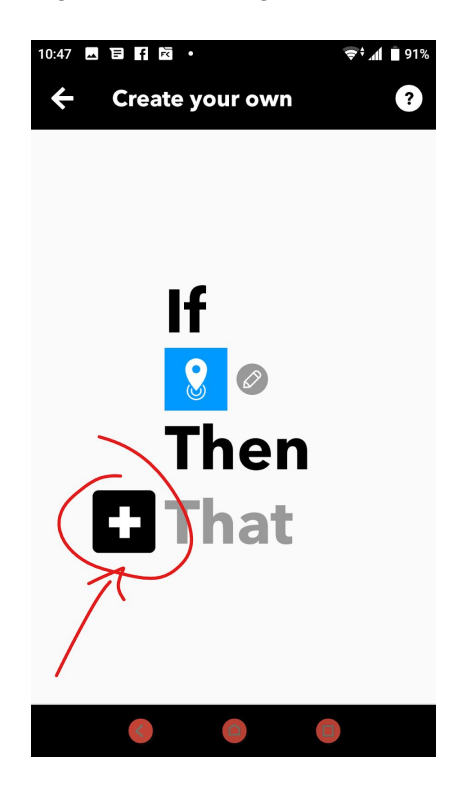

Sådan...

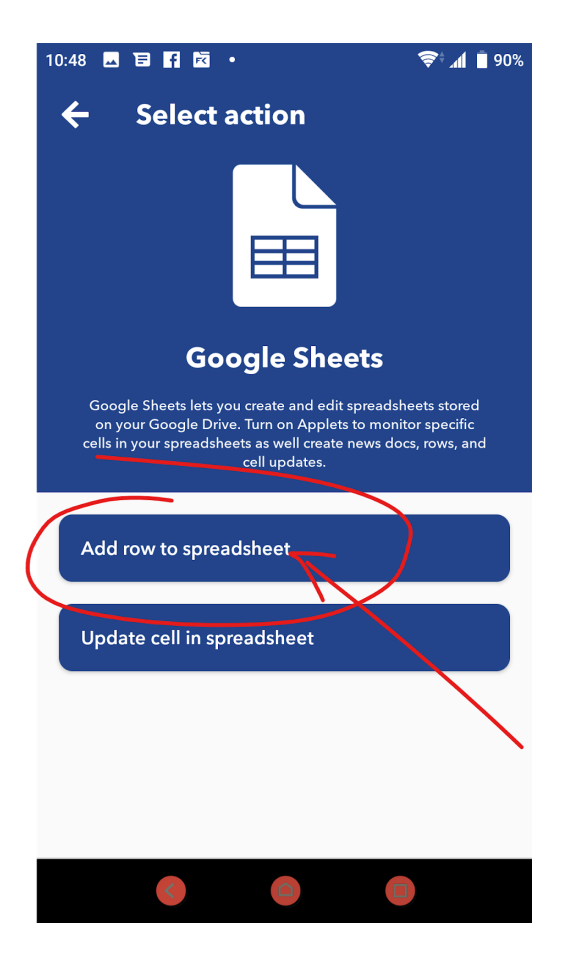

Jeg vil tilføje en line til et spreadsheet:

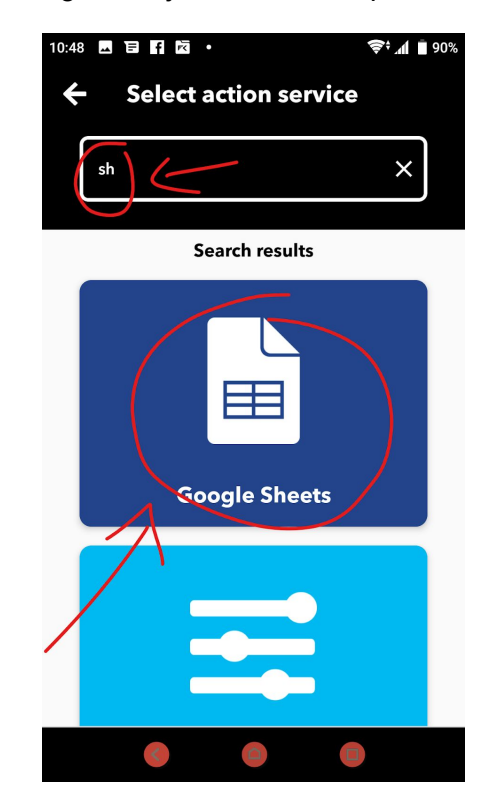

Her skal der lige tilføjes et filnavn osv. Det er vigtigt at den tilknyttede google konto giver ifttt rettigheder til at opdatere google sheets på dens drive konto. (hvis det er volapyk, kan du gå tilbage og vælge at få en notifikation istedet)

Og så 'continue'

| 0.49 🖾 E 👖                              |                                   | <b>₹</b>                                 |
|-----------------------------------------|-----------------------------------|------------------------------------------|
| ← Com                                   | plete action                      | fields                                   |
| Spreadsheet r                           | name                              |                                          |
| på Petersm                              | nindevej                          |                                          |
| Will create a new sp                    | preadsheet if one with this t     | Insert ingredients<br>itle doesn't exist |
| Formatted rov                           | N                                 |                                          |
| OccurredAt<br>=IMAGE("<br>LocationMapl  | III<br>LocationMapImageUrl<br>Url | ";1)                                     |
| Jse "III" to separate<br>Drive folder p | e cells<br>path                   |                                          |
| IFTTT/Loca                              | ation                             | /                                        |
| Format: some/folde                      | er/path (defaults to "IFTT)       |                                          |
|                                         | Continue                          |                                          |
|                                         |                                   | 0                                        |

Du kan også slå notifikation til

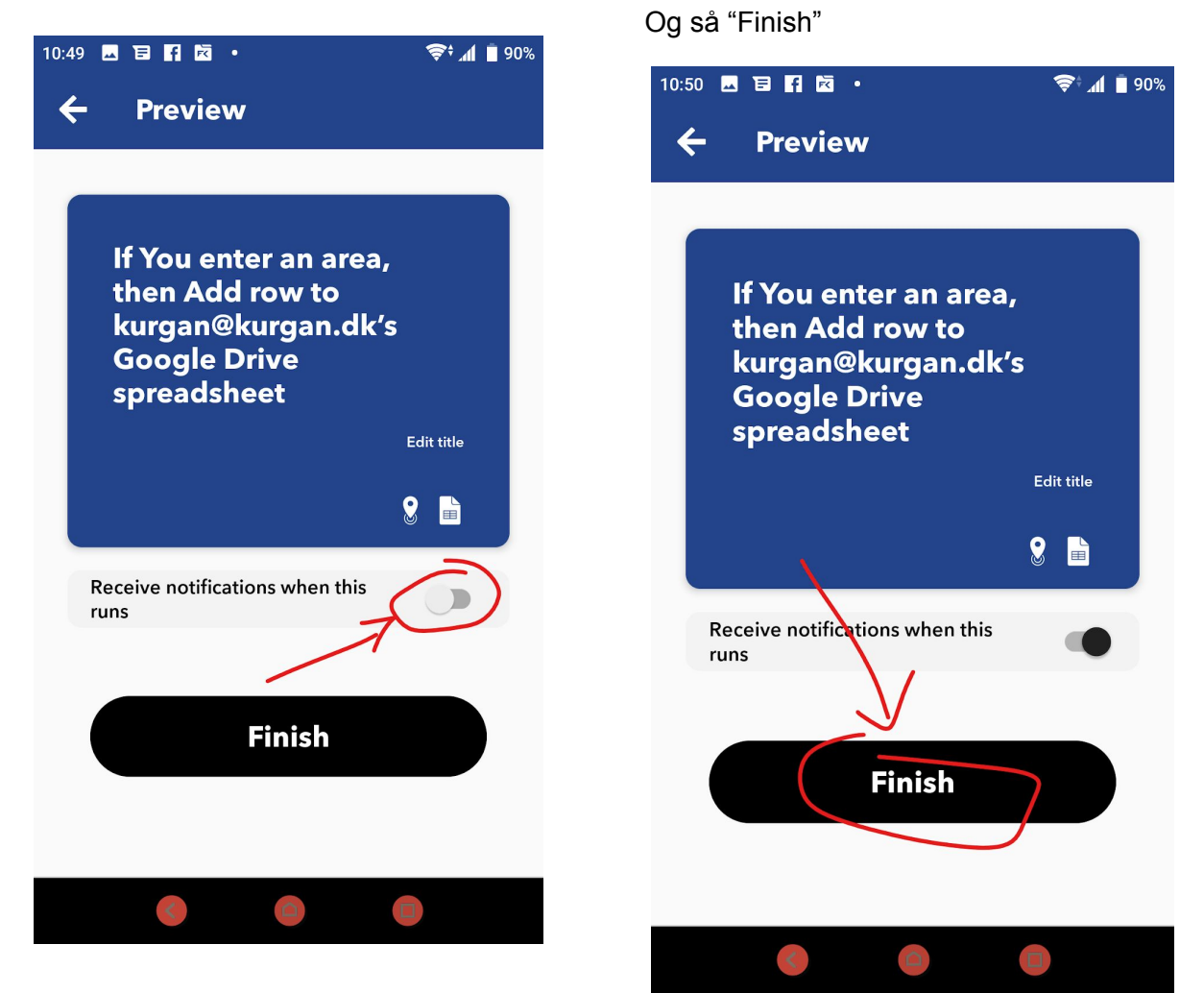

#### Så er Appletten færdig.

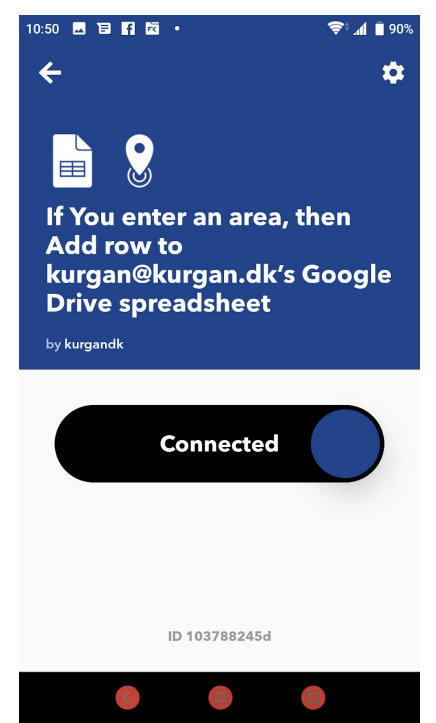

Nu skal det lige siges at lokations triggers indimellem kan drille lidt, men se om det ikke virker.

Eksperimenter nu med din helt egen app.